## CimFAX 가상프린터 설치 가이드

(주의 : 관리인의 권한으로 컴퓨터에 접속하여야 합니다. )

1. "제어판₩모든 제어판 항목₩장치 및 프린터"로 들어가 임의의 프린터를 클릭 >>

상단의 "인쇄 서버 속성"메뉴 선택합니다.

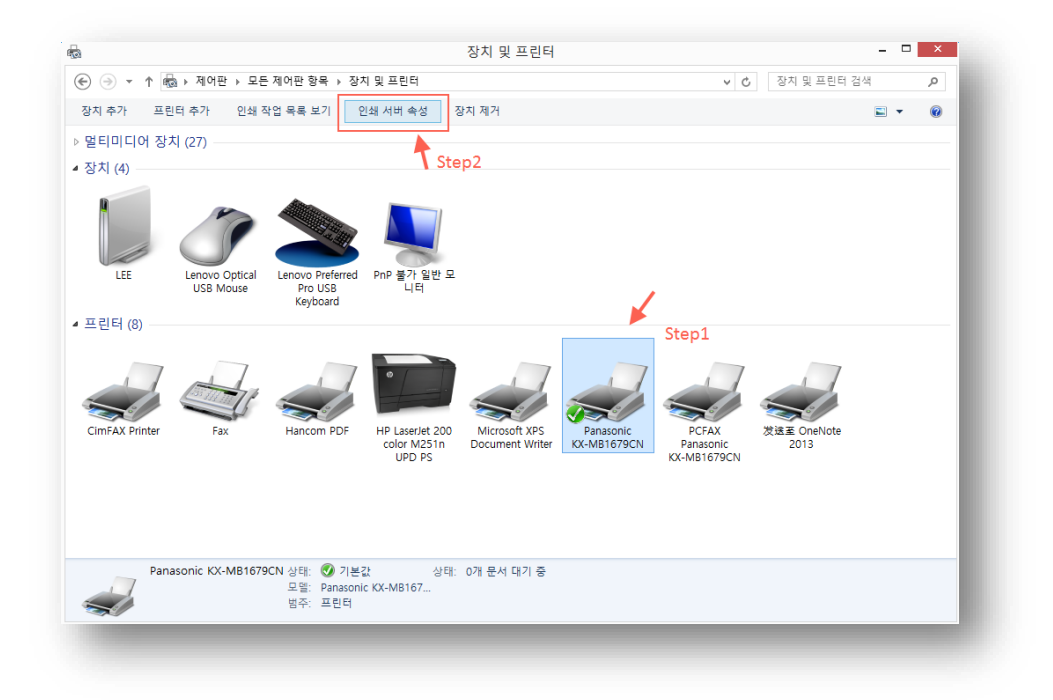

2. "인쇄 서버 속성"창의 "포트"메뉴 클릭하여 "이 서버의 포트"내용에 "CimFAX Printer

Port"가 추가 되여있는지 확인합니다.

| 역<br>포트<br>LE                                                                     | 드라이버 보안 고<br>E                                                                                    | 3                                                                                                    |      |
|-----------------------------------------------------------------------------------|---------------------------------------------------------------------------------------------------|----------------------------------------------------------------------------------------------------|------|
| 이 서버의 포!<br>포트<br>FILE:<br>WSD-9fb<br>MB1679<br>PORTPRO<br>nul:<br>Hancom<br>CFX2 | 트(P)<br>설명<br>파일로 인쇄<br>WSD 포트<br>표준 TCP/IP 포트<br>로컬 포트<br>Hancom PDF Port<br>CimFAX Printer Port | 프린터<br>HP LaserJet 200 color M251n<br>Panasonic KX-MB1679CN<br>Microsoft XPS Document Writ<br>경호로 OneNote 2013<br>Hancom PDF<br>CimFAX Printer | ^    |
| 포트 추                                                                              | 가(T) 포트 신                                                                                         | 북제(D) 포트 구성(C)                                                                                                    | ~    |
|                                                                                   | 확인                                                                                                | <u>2</u> 취소 적원                                                                                                    | +(A) |

- 3. 만약 CimFAX 프린터 포트를 찾지 못하였다면 아래와 순서대로 설정 진행해 주시기 바랍니다.만약 있다면 Step4 로 이동해 주세요.
  - (1) "포트 추가(T)" 클릭

| -        |                | 인쇄 서버 속성                | ×     |
|----------|----------------|-------------------------|-------|
| 양식 포트    | 드라이버           | 보안 고급                   |       |
| LE       | E              |                         |       |
| 이 서버의 포! | ≡(P)           |                         |       |
| 포트       | 설명             | 프린터                     | ^     |
| LPT1:    | 프린터 포트         |                         |       |
| LPT2:    | 프린터 포트         |                         |       |
| LPT3:    | 프린터 포트         |                         |       |
| COM3:    | 식렬 포드          | DOGAY Deservation KY MA | 1.670 |
| COM1:    | 역절 포트<br>지려 표트 | PCFAX Panasonic KX-IVIE | 10/9  |
| COM2:    | ㅋㄹ ㅗㅡ<br>진렼 포트 |                         |       |
| FILE:    | 파일로 인쇄         |                         | ~     |
| 포트 추     | 가(T)           | 포트 삭제(D) 포트 구           | 성(C)  |
|          |                |                         |       |
|          |                |                         |       |
|          |                |                         |       |
|          |                |                         |       |
|          |                | 확인 취소                   | 적용(A) |
|          |                |                         |       |

(2) "프린터 포트"창의 "새 포트 종류(N)"메뉴 클릭

| 프리터 포트 ×                                                                                     |   | 포트 모니터 설치 중                                | ×  |
|----------------------------------------------------------------------------------------------|---|--------------------------------------------|----|
| 사용 가능한 포트 종류(A):                                                                             | - | 포트 모니터 설치 정보가 포함되어 있는 프린터 INF를 제<br>공하십시오. |    |
| Standard TCP/IP Port<br>Hancom PDF Port Monitor<br>IPU Universal Print Monitor<br>Local Port |   | 취소 파일이 있는 경로를 입력한 후 [확인]을 클릭하십시오.          |    |
|                                                                                              |   | 파일을 복사할 위치(C):                             |    |
| 세 포트 종류(Ŋ) 세 포트(₽) 취소                                                                        |   | ▲·₩ ✓ 찾아보기(8                               | 3) |

(3) 파일 찾기에서 소프트웨어 설치목록의 Printer 폴더를 선택 >> 32bit/64bit 시스템인 경우 w32/w64 폴더의 대응되는 "CFX\_PMONITOR.inf" 파일을 선택하여 새 포트를 생성합니다.

|             |                    | 파일 찾기       |                                      | ×              |           |           | 파           | 일 찾기     |                 |       | ×    |
|-------------|--------------------|-------------|--------------------------------------|----------------|-----------|-----------|-------------|----------|-----------------|-------|------|
| 찾는 위치(l):   | 鷆 Printer          | ~           | G 🤌 📂 💷 •                            |                | 찾는 위치(l): | 鷆 w64     |             | ¥        | G 🤌 📂 🛄         |       |      |
| (Ha         | 이름                 | *           | 수정한 날짜                               | 유형             | Ca.       | 이르        | ^           | 1        | 수정한 날짜          |       | 유형   |
| 최근 위치       | w32                |             | 2017-05-25 오후 2:<br>2017-05-25 오후 2: | 파일 풀더<br>파일 풀더 | 최근 위치     | CFX_PM    | ONITOR.inf  |          | 2013-03-08 오후 : | 5:07  | 설치 : |
| 바탕 화면       |                    |             |                                      |                | 바탕 화면     |           | NTER.inf    | 1        | 2014-04-21 오후   | 12:47 | 설치 : |
| 라이브러리       |                    |             |                                      |                |           |           |             |          |                 |       |      |
| (人)<br>내 PC |                    |             |                                      |                | M<br>H PC |           |             |          |                 |       |      |
|             | <                  |             |                                      | >              |           | <         |             |          |                 |       | >    |
| 네트워크        | 파일 이름( <u>N</u> ): | *,inf       | ~                                    | 열기( <u>0</u> ) | 네트워크      | 파일 이름(N): | CFX_PMONI   | TOR, inf | ¥               | 열기(   | 0)   |
|             | 파일 형식(王):          | *,inf;*,in_ | $\checkmark$                         | 취소             |           | 파일 형식(T): | *,inf:*,in_ |          | Ŷ               | 취소    | ٤    |

(4) 생성 완료되면 아래와 같이 프린터 포트창의 "사용가능한 포트 종류(A)"에 "CimFAX Printer Port Monitor"포트가 추가된것을 확인하실수 있습니다.

| 프린                                                                                          | 터포트 💌      |
|---------------------------------------------------------------------------------------------|------------|
| 사용 가능한 포트 종류( <u>A</u> ):                                                                   |            |
| CimFAX Printer Port Monitor                                                                 |            |
| Hancom PDF Port Monitor<br>HP Universal Print Monitor<br>Local Port<br>Standard TCP/IP Port | •          |
| 새 포트 종류( <u>N</u> )                                                                         | 새 포트(P) 취소 |

(5) "CimFAX Printer Port Monitor"포트 선택 >> "새 포트(P)"를 클릭합니다.Port

Name 창에 아래와 같이 포트명칭을 임의로 입력합니다.예:Cf3

| 프린터 포트 ×                                                                   |                           |              |
|----------------------------------------------------------------------------|---------------------------|--------------|
| 사용 가능한 포트 종류(A):<br>CimFAX Printer Port Monitor<br>Hancom PDF Port Monitor |                           |              |
| HP Universal Print Monitor<br>Local Port<br>Standard TCP/IP Port           | Port Name                 |              |
| 새 포트 종류(N) 취소                                                              | Enter a port name:<br>Cf3 | OK<br>Cancel |

4.포트 설정완료후 프린터를 추가합니다.

|                                     | 장치 및 프린터                                             | - 🗆 💌                                                                            |
|-------------------------------------|------------------------------------------------------|----------------------------------------------------------------------------------|
| ⓒ ⊙ ▼ ↑ 📾 ► 제어판 ► 모든                | 제어판 항목 🕨 장치 및 프린터                                    | ▼ ♂ 장치 및 프린터 검색 ,0                                                               |
| 장치 추가 프린터 추가 인쇄 작                   | 업 목록 보기 인쇄 서버 속성 장치 제거                               | ⊑ - 0                                                                            |
| ▷ 멀티미디어 장치 (27)                     |                                                      |                                                                                  |
| 4 장치 (4)                            |                                                      |                                                                                  |
| LEE LEE LENOVO Optical<br>USB Mouse | Lenco Prefered<br>Pro US8<br>Keyboard Pn B7: Str 2   |                                                                                  |
| ▲ 프린터 (8)                           |                                                      |                                                                                  |
| CimFAX Printer                      | Hancom PDF HP Laserlet 200<br>UPP DF UPP ST          | Panasonic<br>DK-M81679CN<br>Panasonic<br>DK-M81679CN<br>Panasonic<br>DK-M81679CN |
|                                     |                                                      |                                                                                  |
| Panasonic KX-MB1679C                | N 상태: 🥑 기본값 상태: 0개 문서 대기 중<br>모델: Danaconic KX-M8167 |                                                                                  |
| 5                                   | 범주: 프린터                                              |                                                                                  |

5.프린터 추가 창의 "원하는 프린터가 목록에 없습니다(R)"를 클릭 >> "수동 설정으로 로컬 프린터 또는 네트워크 프린터 추가(O)"를 선택합니다.

| ⓒ 🖶 프린터 추가                                                                                              | ×                                                                 | <ul> <li>※ ● 프린터 추가</li> </ul>                                                                                                    |
|----------------------------------------------------------------------------------------------------|-------------------------------------------------------------------|----------------------------------------------------------------------------------------------------|
| 프린터 선택                                                                                                  |                                                                   | 다른 옵션으로 프린터 찾기                                                                                                    |
| 프린티 이름<br>●HP Laserlet 200 color M251n (Hewlett-Pac<br>●KX-MB1679 (Panasonic)<br>●KX-MB1679 (Panasonic) | 주소<br>10.16.4.22<br>10.16.4.71<br>10.16.4.73<br>다시 검색(S)<br>낙(B). | <ul> <li>이름으로 공유 프린터 선택(S)</li> <li>및 아보기(B)</li> <li>역: ₩₩computername₩printername 또는<br/>http://computername/printers/printer</li> <li>TCP/IP 주소 또는 호스트 이름으로 프린터 추가(0)</li> <li>Bluetooth, 무선 또는 네트워크 검색 가능 프린터 추가(1)</li> <li>●순동 설정으로 로립 프린터 또는 네트워크 프린터 추가(0)</li> </ul> |
|                                                                                                    | 다음(\) 취소                                                          | 다음안) 취소                                                                                                    |

6.프린터 포트 선택항의 "기존 포트 사용(U):"메뉴 클릭 >> "XXX(CimFAX Printer Port)"를 선택합니다.\*XXX 는 사용자가 입력한 포트이름에 따라 다릅니다. 예:Cf3(CimFAX Printer Port)

| ¢         | 🖶 프린터 추가                          |                             | ×        |  |  |  |
|-----------|-----------------------------------|-----------------------------|----------|--|--|--|
| 프린터 포트 선택 |                                   |                             |          |  |  |  |
|           | 프린터 포트는 컴퓨터가 프린터외                 | · 정보를 교환할 수 있도록 해줍니다.       |          |  |  |  |
|           | ● 기존 포트 사용(U):                    | Cf3 (CimFAX Printer Port)   | *        |  |  |  |
|           | ○새 포트 <mark>만들기(<u>C</u>):</mark> |                             |          |  |  |  |
|           | 포트 종류:                            | CimFAX Printer Port Monitor | ~        |  |  |  |
|           |                                   |                             |          |  |  |  |
|           |                                   |                             |          |  |  |  |
|           |                                   |                             |          |  |  |  |
|           |                                   |                             |          |  |  |  |
|           |                                   |                             |          |  |  |  |
|           |                                   |                             | 다음(N) 취소 |  |  |  |
|           |                                   |                             |          |  |  |  |

7.프린터 드라이버 설치창의 오른쪽 하단의 "디스크 있음(H)"메뉴를 클릭 >> "찾아보기(B)"을 클릭 >> 소프트웨어 설치목록의 "Printer"폴더 선택 >> 32bit/64bit 시스템인 경우 w32/w64 폴더의 대응되는 "CFX\_PRINTER.inf"파일을 선택하여 프린터 드라이버를 추가합니다.

| <ul> <li>④ ♣ 프린터 추가</li> </ul>                                                                                                    |                                                      |
|----------------------------------------------------------------------------------------------------|------------------------------------------------------|
| 프린터 드라이버 설치<br>목록에서 프린터울 선택하십시오. 더 많은 모델을 보려면 Windows 업데이트를 클릭합니다.<br>설치 CD에서 도라이버을 설치하려며 IC스크 안송 등 클릭합니다.                                                  | 디스크에서 설치 🛛 🗡                                         |
| 표근 CD M - 드 아이들 드 아이들 C (~~ AB)를 흔 함 하다.<br>제조업제<br>3D Systems<br>Accel<br>Alsino<br>Alvitibil Technoloxiae<br>C 디지털 서정된 도라이바입니다. Windows 업데이트(M) 디스크 있음(H) | 제조 업체의 설치 디스크를 삽입하고, 아래에서 올바른 확인<br>드라이브를 선택하십시오. 취소 |
| 드라이번 서영이 중요한 이유<br>다음(N) 취소                                                                                                    | 복사할 세소업세 파일 위시(C):<br>전쟁                             |

| L1        |                    | 파일 찾기       |                                      | ×              |           |                    | 파일 찾기            | 'l |                  |      | ×          |
|-----------|--------------------|-------------|--------------------------------------|----------------|-----------|--------------------|------------------|----|------------------|------|------------|
| 찾는 위치(j): | 鷆 Printer          | ~           | G 🤌 📂 🛄 •                            |                | 찾는 위치(!): | 鷆 w64              |                  | *  | G 🤌 📂 🛄 -        |      |            |
| Ca.       | 이름                 | *           | 수정한 날짜                               | 유형             | C.        | 이를                 | *                |    | 수정한 날짜           |      | 유형         |
| 최근 위치     | w32                |             | 2017-05-25 오후 2:<br>2017-05-25 오후 2: | 파일 볼더<br>파일 폴더 | 최근 위치     | CFX_PM             | ONITOR.inf       |    | 2013-03-08 오후 5: | 07   | 설치 :       |
| 바탕 화면     |                    |             |                                      |                | 바탕 화면     |                    | NTER.Inf         |    | 2014-04-21 오후 12 | 2:47 | 설치 :       |
| 라이브러리     |                    |             |                                      |                | 라이브러리     |                    |                  |    |                  |      |            |
| 4 PC      |                    |             |                                      |                | 에 PC      |                    |                  |    |                  |      |            |
|           | <                  |             |                                      | >              |           | ٢                  |                  |    |                  |      | >          |
| 네트워크      | 파일 이름( <u>N</u> ): | *,inf       | ~                                    | 열기( <u>0</u> ) | 네트워크      | 파일 이름( <u>N</u> ): | CFX_PRINTER, inf |    | ~                | 열기(  | <u>Q</u> ) |
|           | 파일 형식( <u>T</u> ): | +,inf)+,in_ | Y                                    | 취소 .           |           | 파일 형식( <u>T</u> ): | 설치 정보 (*,inf)    |    | V                | 취소   | ٤ ),:      |

8.드라이버 설치 완료되면 아래와 같이 "CimFAX Printer Driver"라는 메뉴가 나타나게

되며 "현재 설치되여 있는 드라이버 사용(권장)(U)"을 선택후 다음으로 넘어갑니다.

| <ul> <li>④ 프린터 추가</li> </ul>                                                                               | <ul> <li>▲ 프린터 추가</li> </ul>                                |
|----------------------------------------------------------------------------------------------------|-------------------------------------------------------------|
| 프린터 드라이버 설치<br>육록에서 프린티를 선학하십시오. 더 많은 모델을 보려면 Windows 업데이트를 클릭합니다.<br>설치 CD에서 드라이버를 설치하려면 [디스크 있음)을 클릭합니다. | 어떤 버전의 드라이버를 사용하시겠습니까?<br>Windows에서 이미 설치된 프린티드라이버를 검색했습니다. |
| 표한터<br>CimFAX Printer Driver                                                                               | ●현재 설치되어 있는 드라이버 사용(경장)(U) ○ 현재 드라이버 바꾸기(B)                 |
| ▲ 디자털 서영되지 않은 드라이버입니다. Windows 업데이트W □스크 있음(U<br>드라이버 서명이 중요한 이유<br>다음(W) 취소                               | 다음(20) 취소                                                   |

9.프린터 이름을 "CimFAX Printer"로 수정합니다.

\*\*\*다른 이름으로 수정시 사용상에 오류가 생길수 있으므로 수정시 주의하시기 바랍니다.

| 📀 👼 프린터 추가                                   | ×         |
|----------------------------------------------|-----------|
| 프린터 이름 입력                                    |           |
| 프린터 이름(P): CimFAX Printer                    |           |
| CimFAX Printer Driver 드라이버를 사용하여 프린터를 설치합니다. |           |
|                                              |           |
|                                              |           |
|                                              |           |
|                                              |           |
|                                              | [나옥/N) 최소 |
|                                              |           |

10.마지막으로 프린터 "공유 안 함" 클릭,다음 설정으로 넘어가시면 가상프린터 추가가

완료됩니다.

| ×                                                                                              | ×                                                                 |
|------------------------------------------------------------------------------------------------|-------------------------------------------------------------------|
| 📀 🖶 프린터 추가                                                                                     | 🛞 🖶 프린터 추가                                                        |
| 프린터 공유                                                                                         | CimFAX Printer을(를) 추가했습니다.                                        |
| 이 프린터를 공유하려면 공유 이름을 전공해야 합니다. 제안된 이름을 사용하거나 새 이름을 입력할 수<br>있습니다. 공유 이름은 다른 네트워크 사용자가 볼 수 있습니다. | ☐기분 프린터로 설정(D)                                                    |
| ● 공유 안 함(0)                                                                                    |                                                                   |
| ○ 사용자 네트워크의 다른 사용자가 찾아서 사용할 수 있도록 이 프린터 공유(S)                                                  |                                                                   |
| 공유 이름(H): CimFAX Printer Driver                                                                |                                                                   |
| 위치(L):                                                                                         |                                                                   |
| 설명(C):                                                                                         | 프린터가 제대로 작동하고 있는지 확인하거나 프린터에 대한 문제 매결 정보를 보려면 테스트 페이지를<br>인쇄하십시오. |
|                                                                                                | 테스트 페이지 인쇄(P)                                                     |
| 다음(ハ) 취소                                                                                       | 마질(广) 취소                                                          |